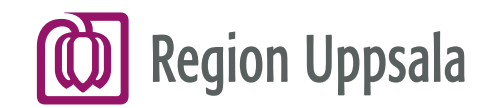

## Lathund för distansmöten via Microsoft Teams för förtroendevalda

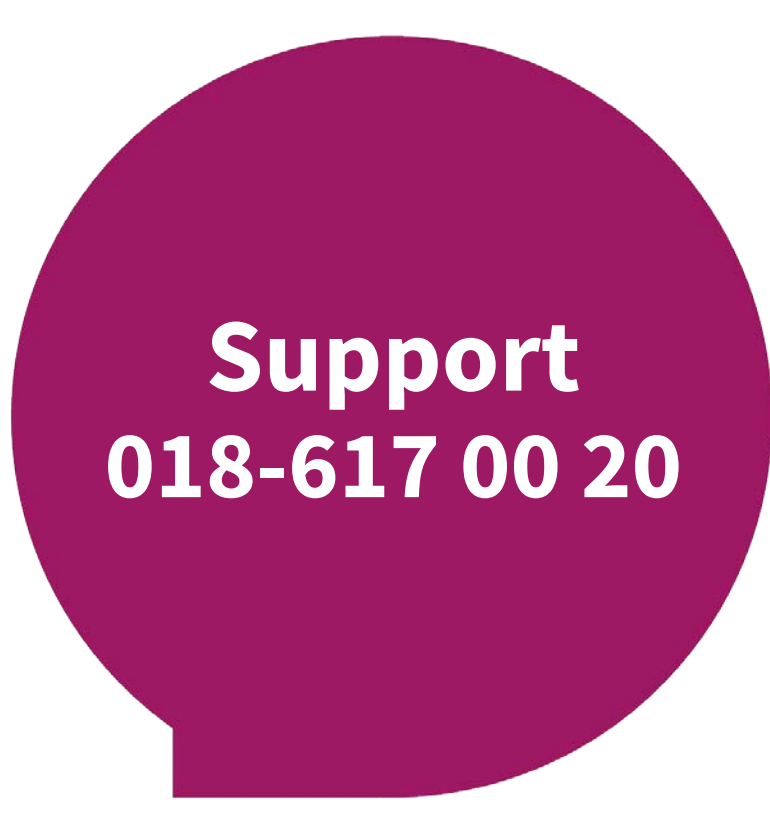

regionuppsala.se

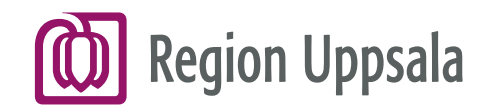

## Grundläggande

För distansmöten använder Region Uppsala Microsoft Teams. Oavsett vilken enhet du använder ansluter du dig till mötet genom att klicka på länken i kallelsen.

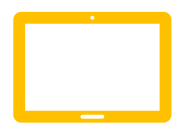

För att delta i Teams via iPad krävs det att du har Teams-appen installerad. Observera att du inte ska vara inloggad i appen.

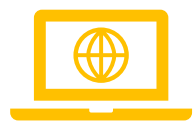

Om du deltar via dator behövs ingen app.

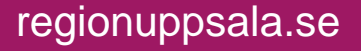

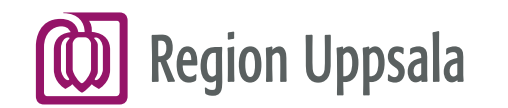

# Nyhet!

När du är inloggad i Teams måste du välja "Stort galleri" för att kunna se alla mötesdeltagare! Se bild för referens.

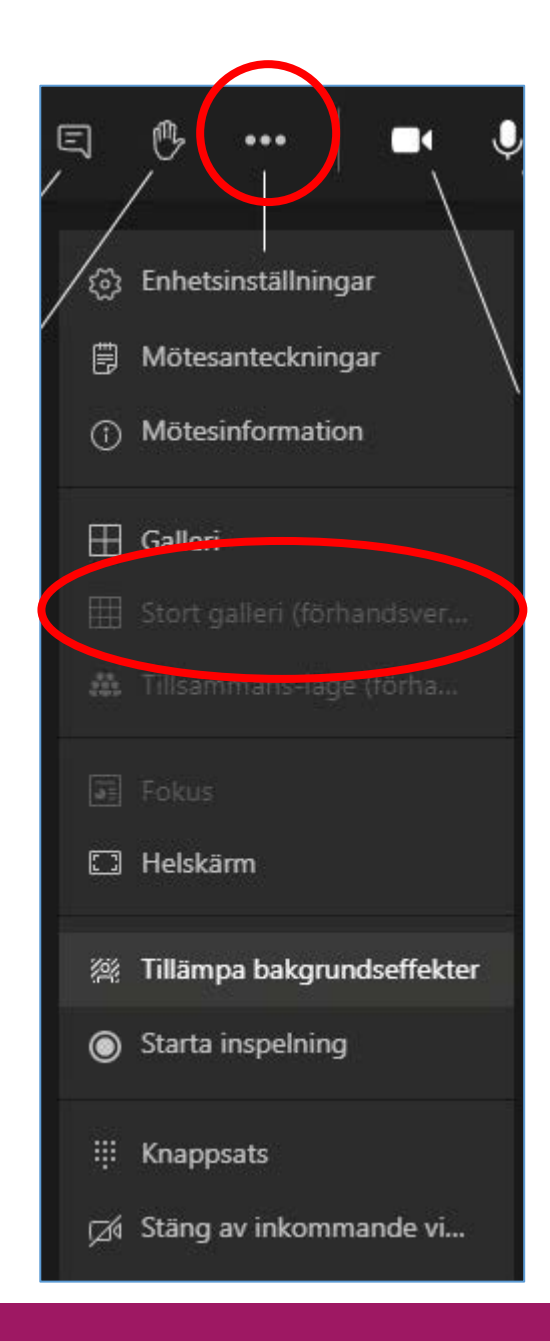

regionuppsala.se

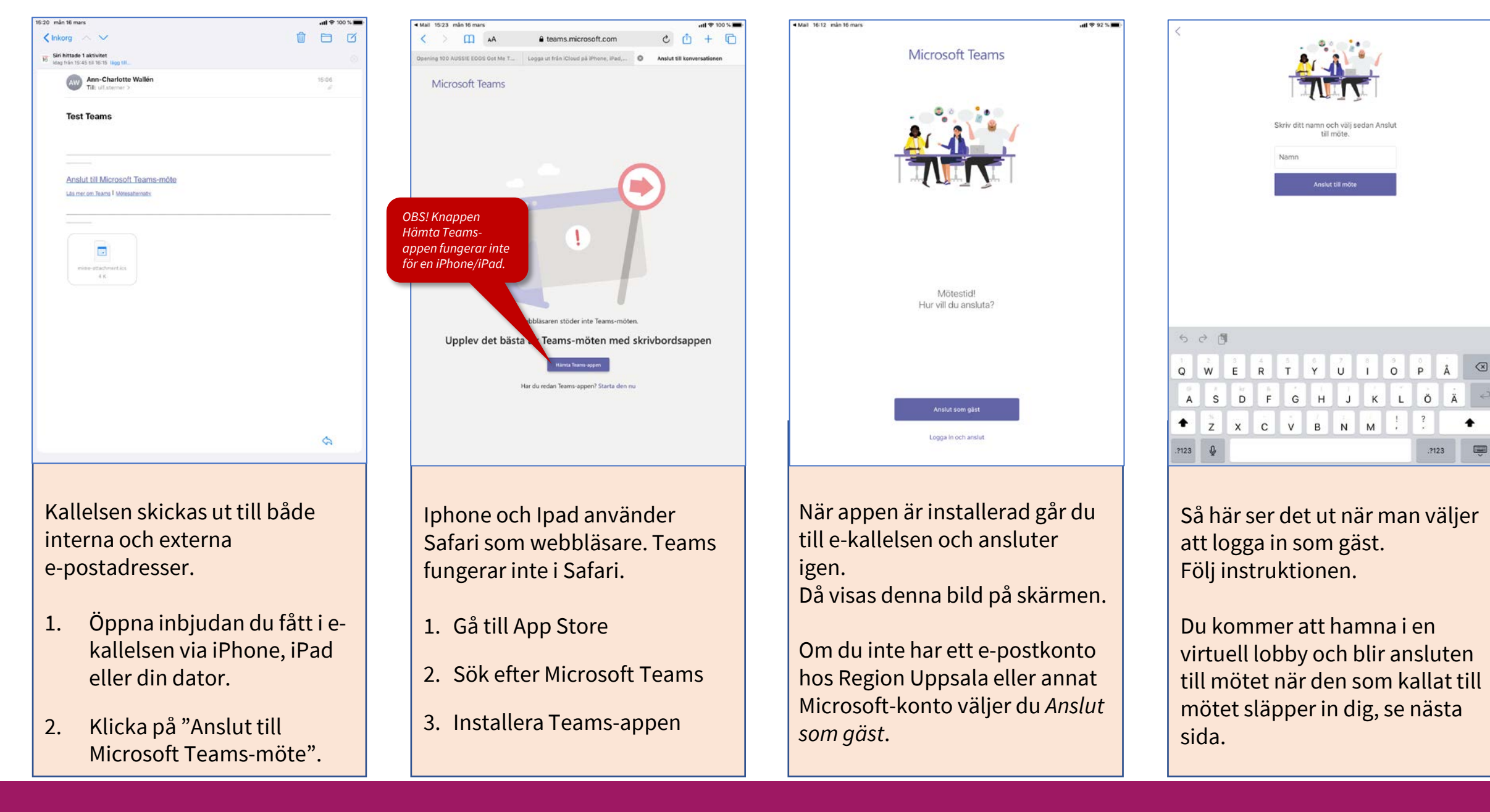

regionuppsala.se

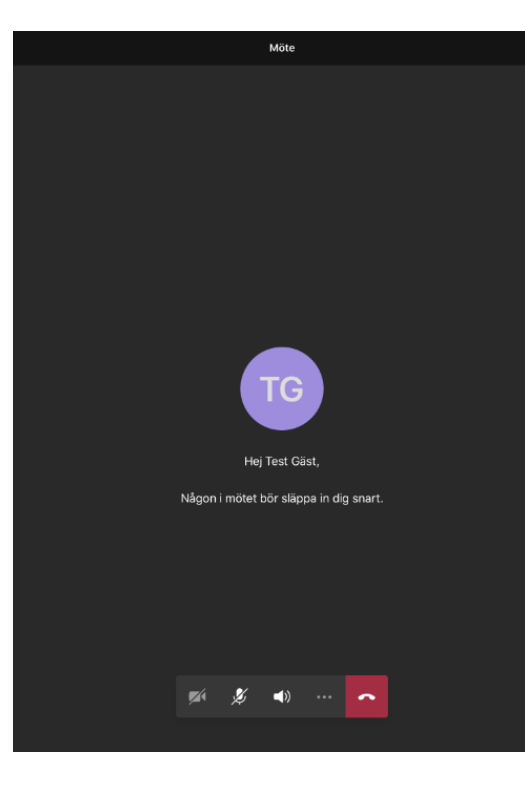

Så här ser det ut när du är i den virtuella lobbyn. Sammankallande till mötet släpper in dig till mötet när det är dags.

Prova att sätta igång kameran och kontrollera att ljudet är på. Det är de två första knapparna i listen nedtill på bilden. När du släppts in till mötet ser det ut så här. Din bild/ikon hamnar till höger i bilden och övriga deltagare i mitten på bilden. Max fyra deltagare kan ses åt gången men fler deltagare kan delta i mötet samtidigt.

estmöte Teams

AW

⊑ ಚ⁺

Uppe till höger på skärmen finns en chattfunktion. Klicka på pratbubblan så öppnas chatten för mötet. I chatten finns en pil uppe i vänstra hörnet som man klickar på för att komma tillbaka till mötet.

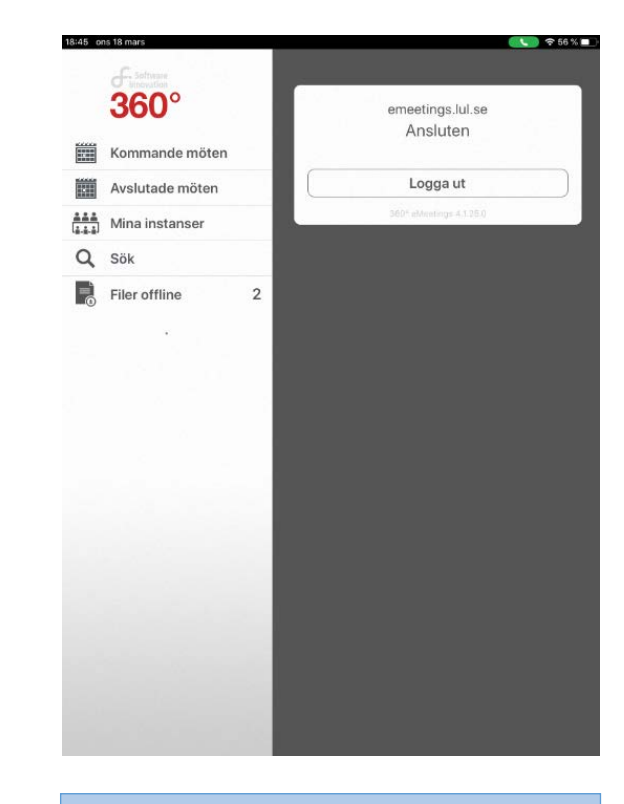

Via hemknappen längst ner på din iPhone/iPad kan du växla över för att öppna upp annan app. När du är i annan app kan du lätt gå tillbaka till mötet genom att klicka på den gröna luren högst upp till höger.

Du kan fortfarande delta i mötet, dock endast med ljud, om du gått över till en annan app.

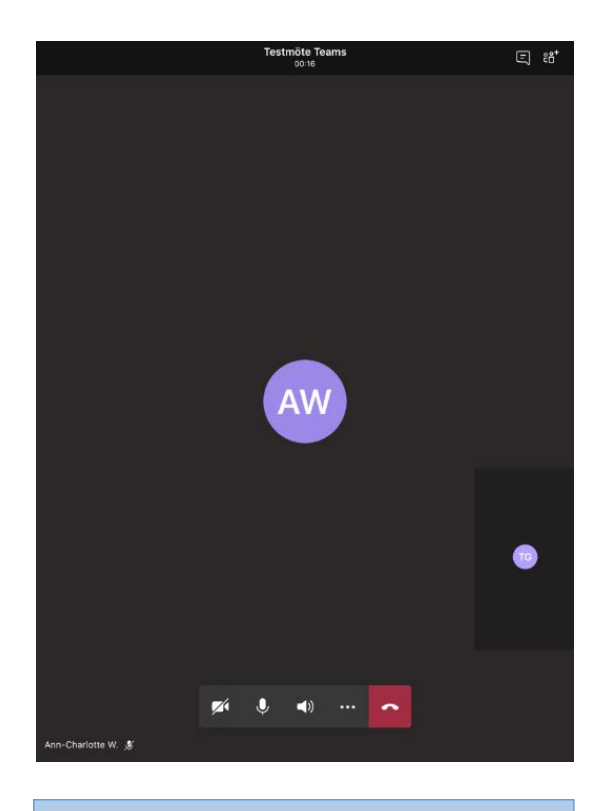

### För att avsluta mötet klickar du på den röda luren i verktygsfältet nedtill.

Om fältet inaktiveras är det bara att klicka en gång på skärmen så kommer verktygsraden upp igen.

#### Information till sammankallande

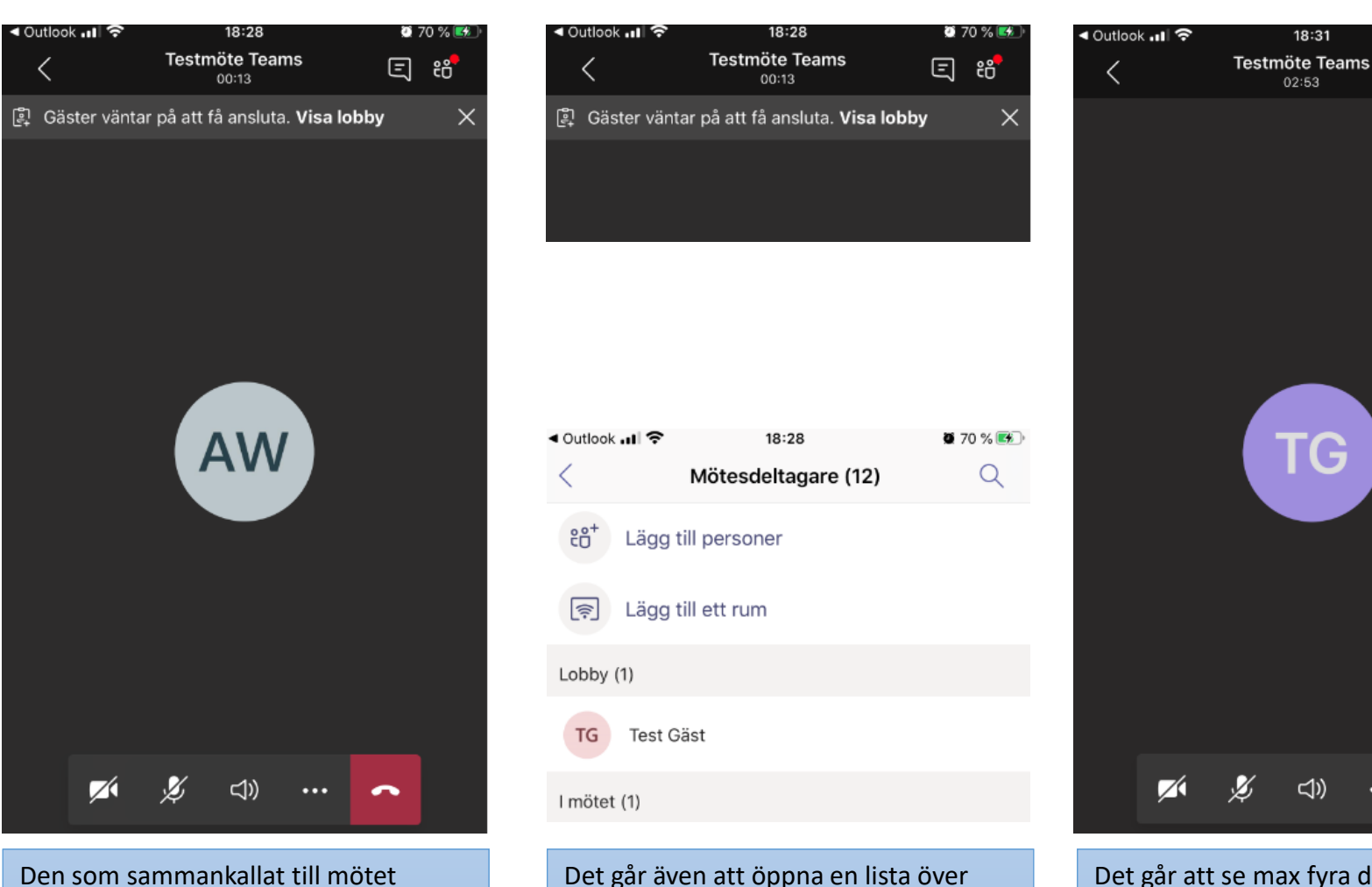

till mötet.

mötesdeltagarna via knappen med två

figurer uppe till höger. Markera gästen

du vill släppa in och välj Tillåt. Arbetar

efter namnet för att släppa in gästen.

Tryck pil tillbaka för att komma tillbaka

du via datorn trycker du på bocken

Den som sammankallat till mötet släpper in övriga deltagare till mötet. När en deltagare har loggat in får sammankallande en notis om det upp till på skärmen.

Det går att se max fyra deltagare åt gången men fler deltagare kan delta i mötet.

> För att slippa rundgång är det bra om alla utom ordföranden stänger av mikrofonerna och endast sätter på dem när de har ordet.

<<p>⇒)

18:31

02:53

TG

🥶 71 % 😎

AW

~

⊑ :8⁺